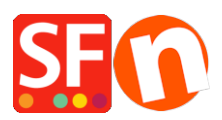

Knowledgebase > Apps & ShopFactory Cloud > Customer Membership Settings in ShopFactory

# **Customer Membership Settings in ShopFactory**

Elenor A. - 2021-12-08 - Apps & ShopFactory Cloud

# Section 1 : Customer Membership Settings in ShopFactory

This feature allows a merchant to provide setup member login so that a customer can login to view the prices and/or view discounted prices applicable to all shop members.

Depending on how the merchant wants to control Customer Membership, the following options are not mandatory but can be enabled:

## • Allow visitors to become members without ordering

- A Sign up link will be visible in the shop and anyone clicking on this link will be able to enter their details and become a member

- When this option is **NOT** ticked the Signup Link will not be available on your website, so customers cannot sign up to be members. You will need to add them via the "**Bulk Upload Members**" Function in Total Care/GlobeCharge interface

## • Stop Access to Website without password

- Customers must sign in to enter the shop

- This option forces your members to login to view your products or pages.

## • Show Prices Only to Members and Resellers

- Customers must sign in with their member details (email and password) to see the product prices in the shop

- When this option is ticked anyone who visits your online Shop will not be able to see any prices unless they login. This is useful for websites intended for Wholesale

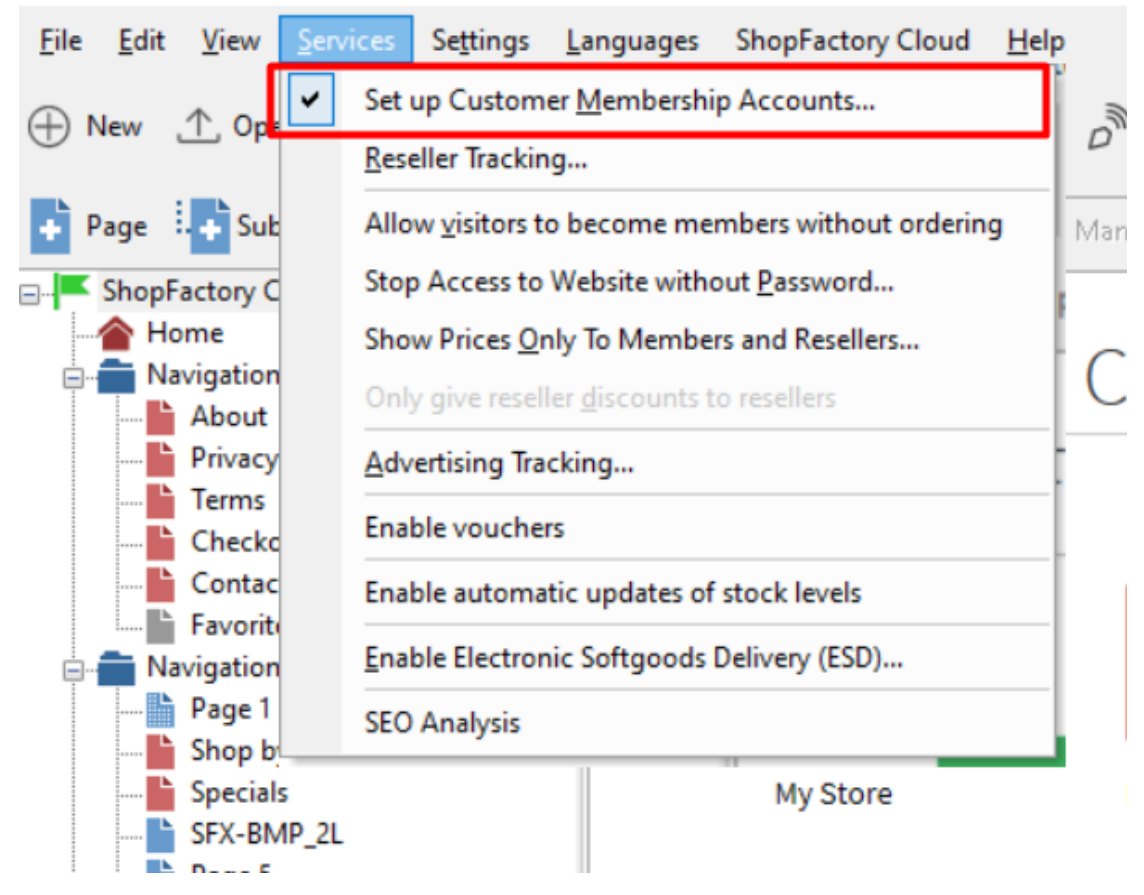

### IMPORTANT: Setting up Membership Management Service in your shop -

1. From the **Services** menu -> tick "**Setup Customer Membership Accounts**" option - this will only enable the service in your shop. You must proceed to the next steps to setup member discount, etc.

2. Now, click on **My Orders** button to connect to the Total Care interface.

#### 3. Click on Services -> Membership Management -> Member account management setup

At this point the merchant can setup optional member discount and free shipping for members.

| Member account man                                                                                                    | nagem                                                                                                    | ent setup                                           |                                     |                                 |                                                         |  |  |  |  |  |  |
|----------------------------------------------------------------------------------------------------|----------------------------------------------------------------------------------------------------|-----------------------------------------------------|-------------------------------------|---------------------------------|---------------------------------------------------------|--|--|--|--|--|--|
| Customer membership                                                                                                    | accou                                                                                                    | nts                                                 |                                     |                                 |                                                         |  |  |  |  |  |  |
| Information                                                                                                    | Here yo<br>your me                                                                                                    | ou can set up your<br>embers special di             | r 'membership p<br>scounts or loyal | rogram." Simply f<br>ty points. | ill in the details below, and you will be able to offer |  |  |  |  |  |  |
| Which program do you want to offer to your customers?                                                                           | Disc     Disc                                                                                                    | ount in %                                           |                                     |                                 |                                                         |  |  |  |  |  |  |
| Which kind of discount do<br>you want to offer?                                                                                 | <ul> <li>Flat</li> <li>Increase</li> </ul>                                                                                                    | discount<br>easing discount                         | Optional                            | member di                       | scount                                                  |  |  |  |  |  |  |
| Increasing discount:                                                                                                    | Level                                                                                                    | From €                                              | To€                                 | Discount%                       |                                                         |  |  |  |  |  |  |
|                                                                                                    | 1                                                                                                    | 0                                                   | 200                                 | 5                               | 1                                                       |  |  |  |  |  |  |
|                                                                                                    | 2                                                                                                    | 200                                                 | 500                                 | 10                              | 1                                                       |  |  |  |  |  |  |
|                                                                                                    | 3                                                                                                    | 500                                                 | 10000                               | 15                              | 1                                                       |  |  |  |  |  |  |
|                                                                                                    | 4                                                                                                    | 10000                                               | 25000                               | 20                              |                                                         |  |  |  |  |  |  |
|                                                                                                    | 5                                                                                                    |                                                     | [                                   |                                 | 1                                                       |  |  |  |  |  |  |
|                                                                                                    | The mon<br>discount                                                                                                    | e customers spend w                                 | ith you, the more i                 | liscount they get. Y            | fill<br>ou can set up to five different levels of       |  |  |  |  |  |  |
| Apply increasing discount<br>The discount levels you<br>have set will be applied for<br>sales in the period specified<br>here.: | Unlimited •                                                                                                    |                                                     |                                     |                                 |                                                         |  |  |  |  |  |  |
|                                                                                                    | The dis                                                                                                    | count levels you hav                                | e set wil be apple                  | d for sales in the pe           | riod specified here.                                    |  |  |  |  |  |  |
| Do you want to offer free<br>shipping?:                                                                                         | <ul> <li>No</li> <li>Yes,</li> </ul>                                                                                                    | , if they spend mor                                 | re than € 100                       | Opt                             | ional free shipping                                     |  |  |  |  |  |  |
| Signup Form:                                                                                                    | 🔲 Hid                                                                                                    | Hide "Company name" and "Company/Tax number" fields |                                     |                                 |                                                         |  |  |  |  |  |  |
|                                                                                                    | Rec                                                                                                    | quire "Company n                                    | ame" and "Com                       | pany/Tax numbe                  | r" fields                                               |  |  |  |  |  |  |
| Welcome message for your<br>customers:                                                                                          | Welcome to My Shop. You get 5% discount when you login as a member. Increased<br>discounts when you buy more. On top of that, you get FREE Shipping for purchases over<br>€100. Happy shopping!                                                                                                    |                                                     |                                     |                                 |                                                         |  |  |  |  |  |  |
|                                                                                                    | (Maxim                                                                                                    | um characters: 20                                   | 0) 200                              |                                 |                                                         |  |  |  |  |  |  |
| Member signup link code:                                                                                                    | [Note: GlobeCharge also supports member signup form in language Czech (cz or cs), Swedish (sv), Hungarian (hu), Slovak (sk) and Slovenian<br>(sl). If your GlobeCharge account language is different from your shop language and want to use shop language, you could change, for example<br>change lang%3den to lang%3dsv]<br>(ra href=Thip/l/www.cbg-ph-gold.shopfactory.com/?<br>target=https://tc.shopfactory.com/webshop/customer_signon.cpl%3fpid%3dUmFuZG9tS<br>VZqquJkChfwK1HQbJdoFjknzW9C8K4gTuk%3D%26lang%3den">Become a<br>member |                                                     |                                     |                                 |                                                         |  |  |  |  |  |  |
|                                                                                                    | (Maxim                                                                                                    | um characters: 20                                   | 0)                                  |                                 |                                                         |  |  |  |  |  |  |
|                                                                                                    |                                                                                                    |                                                     |                                     | Subr                            | it Click to save settings to database                   |  |  |  |  |  |  |

You can also setup Email for members in different languages.

- Click on the **Email Settings** submenu.

Once everything is setup, save and preview your shop to see how it works.

- Click on Signup if you allow customers to become members without ordering first.
- Or you can manually add members via "Bulk Upload members" option.

## Setting up Membership Management Service via SF Cloud interface

- Click on **ShopFactory Cloud** -> **My Orders** button to connect to the Total Cloud interface.
- Click -> Marketing, <u>https://app.santu.com/buynow/marketing</u>

At this point the merchant can setup optional member discount and free shipping for members.

| ertising tracking | point                 |             |                     |        |           |          |                   |    |                  |    |      |     |
|-------------------|-----------------------|-------------|---------------------|--------|-----------|----------|-------------------|----|------------------|----|------|-----|
| iates & MLM       | Enable                | login       |                     |        | 🗹 Enab    | le custo | mer sign-up       |    |                  |    |      |     |
|                   | Discoun               | ts          |                     |        |           |          |                   |    |                  |    |      | 4   |
|                   | What kind             | of discou   | nt do you want to   | offer? |           |          |                   |    |                  |    |      |     |
|                   | ⊖ Flat d              | iscount 🤇   | Increasing disc     | ount O | ptional n | nemb     | er disco          | un | t                |    |      |     |
|                   | Increasing discount 💿 |             |                     |        |           |          |                   |    |                  |    | ers  |     |
|                   |                       | Level1      | Le                  | evel2  | Le        | vel3     |                   | Le | vel4             | Le | vel5 |     |
|                   | Product value         | s           | S                   |        | s         |          |                   | \$ |                  | \$ |      |     |
|                   | Discount              | % 0.00      | ) %                 | 0.00   | %         | 0.00     |                   | %  | 0.00             | %  | 0.00 | ers |
|                   | Level mus             | t be reach  | ed                  |        |           |          |                   |    |                  |    |      |     |
|                   | Last 30 d             | ays         |                     |        | ~         |          |                   |    |                  |    |      |     |
|                   |                       | ant to offe | free shipping?      |        |           | _        |                   |    |                  |    |      |     |
|                   | No (                  | ○ Yes, if   | they spend more the | ian    |           |          | O un tri a un a l |    | and the state of |    |      |     |
|                   | \$ 0.                 | 00          |                     |        |           |          | Optional          | T  | ree snipping     |    |      |     |

You can also setup Email for members in different languages.

- Scroll down until you see Email settings
- Click dropdown menu under Language

| Marketing                |                          | Save:Members |
|--------------------------|--------------------------|--------------|
|                          | lang%3den to lang%3dsv   |              |
| Email settings           |                          | +            |
| Email: 📀                 | Language:                |              |
| eleonora@3d3.com         | English                  |              |
|                          | English                  |              |
| Email subject: *         | Nederlands               |              |
| Welcome members!         | Français                 |              |
|                          | 日本语 (Japanese)           |              |
| Email header:            | Deutsch                  |              |
| testing email header     | Portuguese               |              |
|                          | Italiano                 |              |
|                          | Danish                   |              |
|                          | Español                  |              |
| 477 characters remaining | 479 characters remaining |              |

## Section 2: Free shipping to shop members if they purchase a certain amount

To setup free shipping to shop members, please follow the steps I have outlined below.

- Open shop in ShopFactory
- Click -> ShopFactory Cloud -> My Orders
- You will be redirected to ShopFactory Cloud interface
- Click -> Marketing, <u>https://app.santu.com/buynow/marketing</u>

| Marketing        | Save:Ment                                                                                                    | oers |
|------------------|----------------------------------------------------------------------------------------------------|------|
| Resellers        | Here you can set up your 'membership program'. Simply fill in the details below, and you will be able to offer your members special discounts or loyally points. |      |
| Affiliates & MLM | Enable login     Enable customer sign-up                                                                                                    |      |
|                  | Discounts                                                                                                    | 4    |
|                  | What kind of discount do you want to offer?                                                                                                    |      |
|                  | Flat discount     Increasing discount                                                                                                    |      |
|                  | Flat discount                                                                                                    |      |
|                  | <mark>%</mark> 3.00                                                                                                    |      |
|                  | Do you want to offer free shipping? O No  vert they spend more than                                                                                              |      |
|                  | \$ 0.00                                                                                                    |      |
|                  | Signup details                                                                                                    | 4    |

- Tick the option "Yes, if they spend more than" and then enter the amount
- Click -> Submit button